#### External Account Setup Step 1: Click the Drop down Arrow in the

top right hand corner next to your name.

| 8 | Iefferso            | n Financial 🌇 😽 🥵                                                                                                    | njoy exclusive savings e      | very day. Sprint                                                                                                 |   |
|---|---------------------|----------------------------------------------------------------------------------------------------|-------------------------------|----------------------------------------------------------------------------------------------------|---|
| 5 | FEDERAL             |                                                                                                    | \$2 billion on discounts from | partners! Sturbotax. Aember                                                                                      | Ľ |
|   | _                   |                                                                                                    |                               | Click the Drop Down Arrow                                                                                        | N |
|   | DASHROARD           | Dashboard                                                                                                    |                               |                                                                                                    | • |
|   |                     | My Accounts                                                                                                    | 0                             | Financial News                                                                                                   |   |
|   | ACCOUNTS            | Savings                                                                                                    |                               | Loan Details and Payments<br>Loan Details and Payments VIDEO                                                     |   |
|   | ¢                   | SAVINGS                                                                                                    |                               | Loan Details and Payments PDF<br>October 24, 2016                                                                |   |
|   |                     | Checking                                                                                                    |                               | Classic and Quick Transfers<br>Quick and Classic Transfers VIDEO<br>Classic Transfers PDF<br>Quick Transfers PDF |   |
|   | BILL PAY            | CHECKING                                                                                                    | A                             | October 24, 2016                                                                                                 |   |
|   | POINTS FOR<br>PERKS | ${f l}$ Joint Owner ${\ensuremath{ \mathscr{C}}}$ Shared Account ${\begin{tabular}{c} {\begin{tabular}{c} {\be$ |                               | Last <b>15</b> days                                                                                              | • |
|   |                     |                                                                                                    |                               | - Etimes                                                                                                    | · |
|   | MORE                | Budget Tracker for <b>June</b>                                                                                                    |                               |                                                                                                    |   |

### External Account Setup Step 2: Click Settings from the drop down

list.

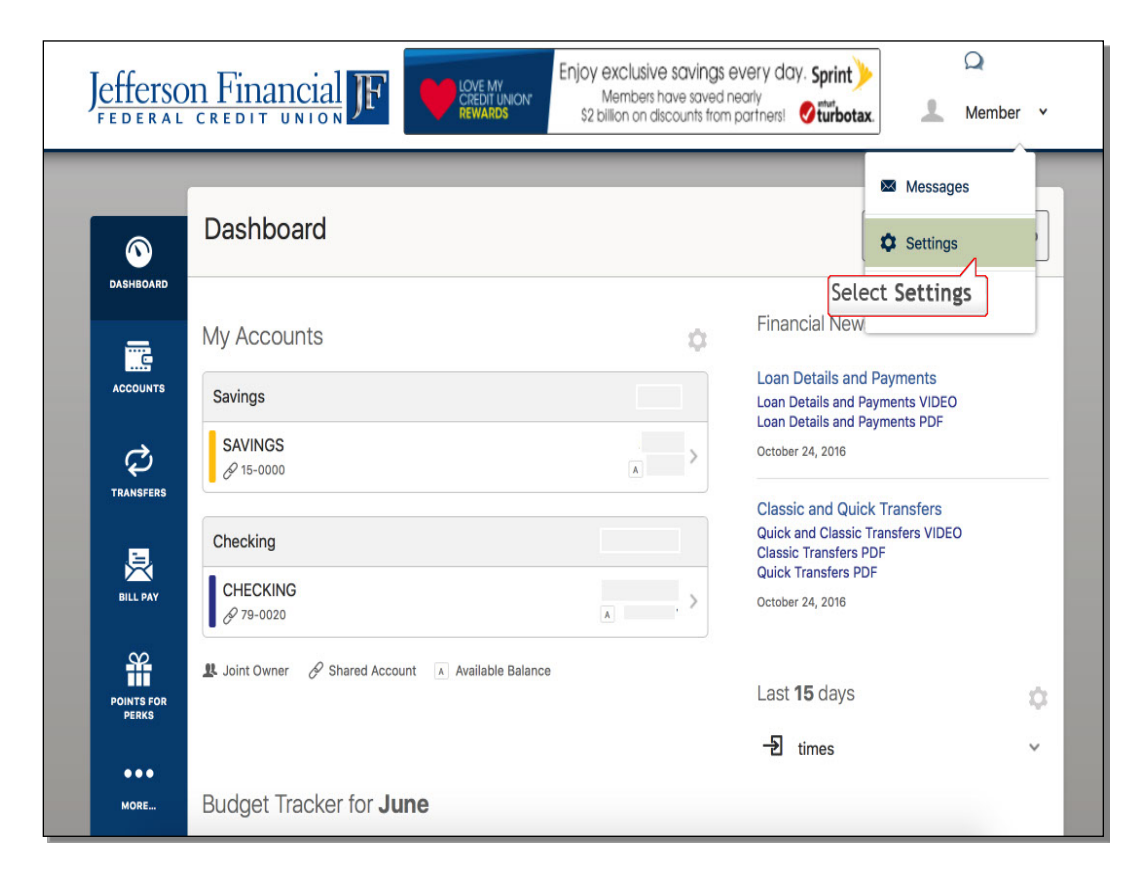

## **External Account Setup Step 3**: Click the **Accounts** tab on the settings page.

| J <u>efferso</u> | n Financial JF                       | MYCARDRULES <sup>TM</sup><br>MONITOR & PROTECT | A Member V                         |
|------------------|--------------------------------------|------------------------------------------------|------------------------------------|
|                  | Settings                             |                                                | Help                               |
| ACCOUNTS         | Profile Security Profile Information | Themes Widgets Contact Notifications           | Accounts<br>Click the Accounts tab |
| TRANSFERS        | Full Name<br>Birth Date              | 01/09/1980                                     |                                    |
| BILL PAY         | Nickname<br>Profile Image            | Member                                         | Edit                               |
|                  | Time Zone                            | (UTC-06:00) Central Time (US & Canada)         | Edit                               |
| ●●●<br>More      | Recent Login Activity                | Browser                                        |                                    |

#### External Account Setup Step 4: Click the Link an External Account

button on the accounts page.

| J <u>efferso</u><br>Federal | n Financial JF                                    | Enjoy exclusive savings e<br>Crebit UNION<br>REWARDS Month S2 billion on discounts from p | every day.        |
|-----------------------------|---------------------------------------------------|-------------------------------------------------------------------------------------------|-------------------|
| DASHBOARD                   | Settings<br>Profile Security                      | Themes Widgets Contact Notifi                                                             | ications Accounts |
|                             | Savings                                           | Click Link an External A                                                                  | CCOUNT button     |
| TRANSFERS                   | CHRISTMAS<br>Savings — 89-0001<br>SAVINGS         | Joint Owner Joint Owner                                                                   | Edit              |
| POINTS FOR<br>PERKS         | Savings — 89-0000<br>SAVINGS<br>Savings — 15-0000 |                                                                                           | Edit              |
| ●●●<br>MORE                 | Checking<br>. CHECKING                            | Joint Owner                                                                               | Reorder Accounts  |

#### External Account Setup Step 5: Click External Transfer Account

selection. This will allow you to make transfers to and from this account.

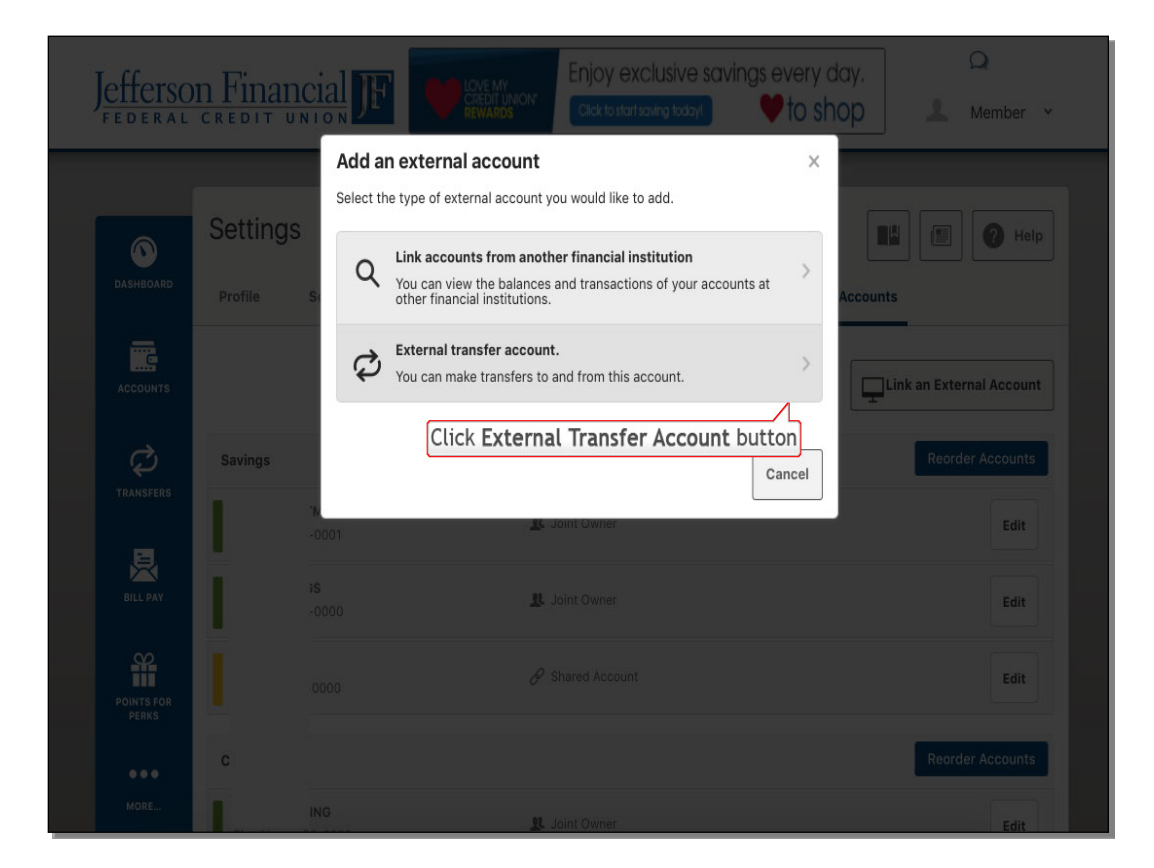

**External Account Setup Step 6**: Read the **Transfer Disclosure** then check the **I Agree** box when finished.

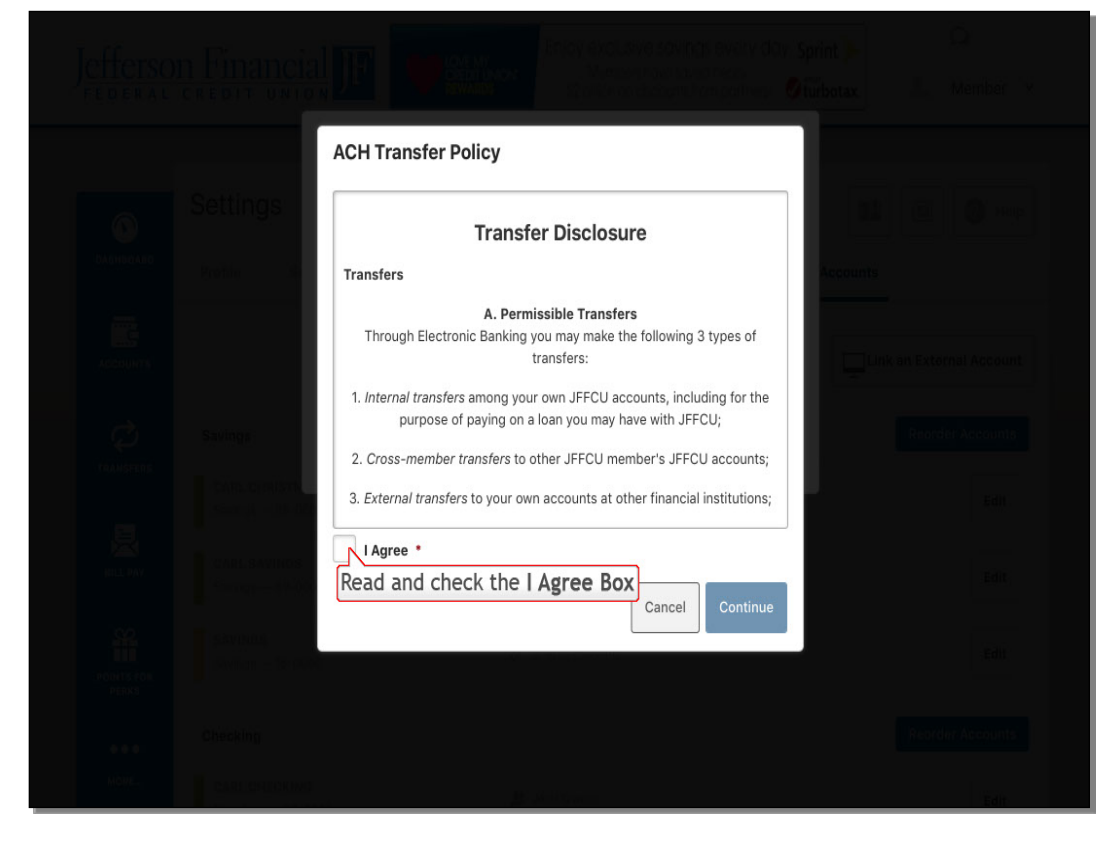

**External Account Setup Step 7**: Click **Continue** to accept the Transfer Disclosures.

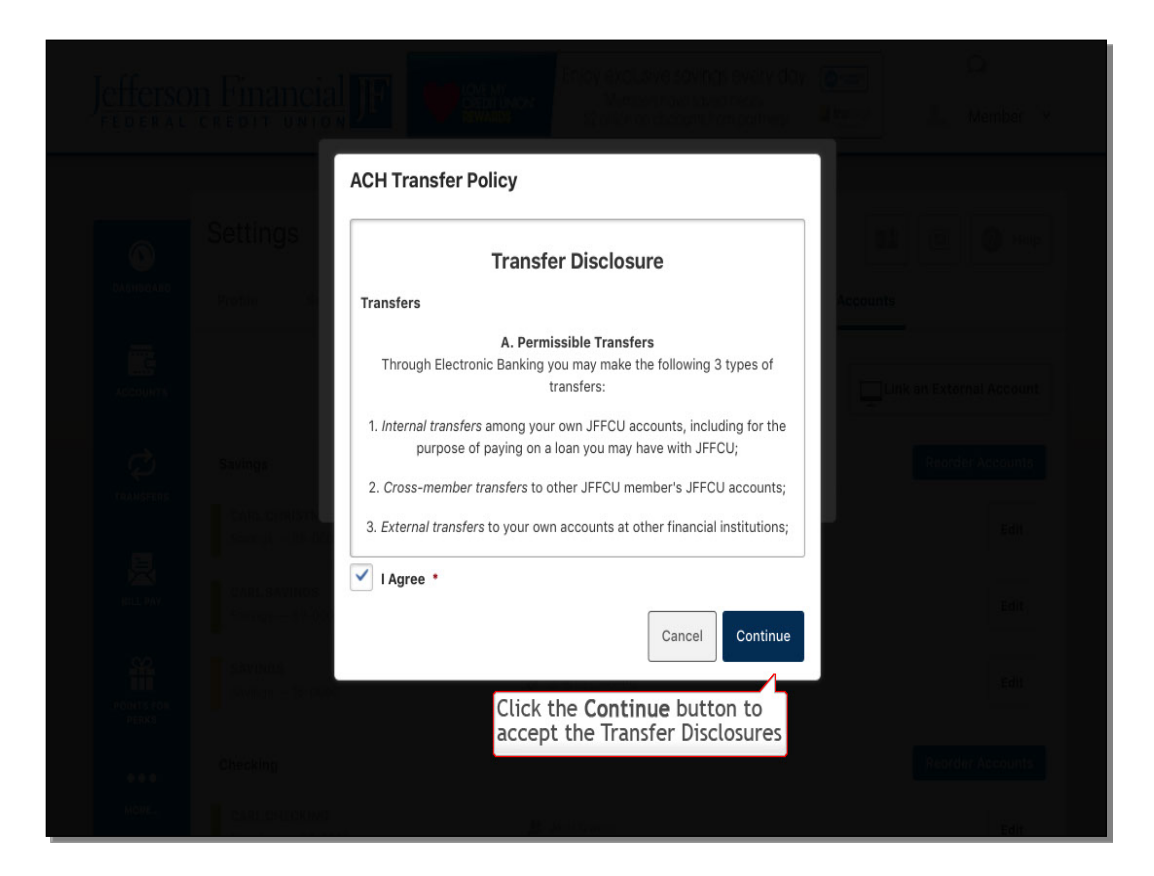

**External Account Setup Step 8**: Type in the **Routing Number** for the External Account.

| J <u>efferson Financ</u> | Add Acco               | Enjoy exclusive savings every day.                    | Q<br>Member *            |
|--------------------------|------------------------|-------------------------------------------------------|--------------------------|
| Settings                 | Account Type           | Checking                                              |                          |
| DASHEGARD Profile 5      | Ser Routing Number     | 9 digits                                              | ounts                    |
|                          | Account Number         | Type in the Routing Numbe<br>for the External Account | Link an External Account |
|                          | Confirm Account Number |                                                       | Reorder Accounts         |
|                          | S Nickname 2           |                                                       | Edit                     |
|                          | 000                    | Course Course                                         | Edit                     |
|                          |                        | Cancel                                                | Reorder Accounts         |
|                          |                        | L Joint Owner                                         | Edit                     |

**External Account Setup Step 9**: Type in the **Account Number** for the External Account.

| Jefferso            | n Financia  |                        | Enjoy exclusive savings e | very day.   | Q                   |
|---------------------|-------------|------------------------|---------------------------|-------------|---------------------|
| FEDERAL             | CREDIT UNIO | Add Accou              | unt at another bank       | × IOP       |                     |
|                     |             |                        |                           |             |                     |
| 0                   | Settings    | Account Type           | Checking ~                |             |                     |
| DASHBOARD           | Profile Sec | Routing Number         | 082000109                 | Accounts    |                     |
| ACCOUNTS            |             |                        |                           |             |                     |
|                     |             | Account Number         |                           |             |                     |
| Ø<br>TRANSFERS      | Savings     | Confirm Account Number | Type in the External A    | ccount Numb | er leorder Accounts |
| BILL PAY            | 35          | Nickname ?             |                           |             |                     |
| POINTS FOR<br>PERKS | 000         |                        | Cancel                    | 21/0        |                     |
|                     | c           |                        |                           |             |                     |
| MORE                |             |                        |                           |             |                     |

External Account Setup Step 10: Re-type in the Account Number

for the External Account.

| J <u>efferso</u><br>Federal | n Financia<br>credit unio | Add Accor      | Enjoy exclusive savings every day, unt at another bank | Sprint) Q<br>Inbotax Member * |
|-----------------------------|---------------------------|----------------|--------------------------------------------------------|-------------------------------|
| 0                           | Settings                  | Account Type   | Checking v                                             | Hall E Heip                   |
| DASHBOARD                   | Profile Sec               | Routing Number | 082000109<br>REGIONS BANK                              | Accounts                      |
| TRANSFERS                   | Savings                   | Account Number | 00000000                                               | Reorder Accounts              |
| BILL PAY                    | -00<br>)S<br>-00          | Nickname 7     | Re-enter the External Acco                             | unt Number                    |
| POINTS FOR<br>PERKS         |                           |                | Cancel Save                                            | Edit                          |
| MORE                        | C ING                     |                | : Jaint Owner                                          | Fieorder Accounts             |

# **External Account Setup Step 11**: Type in a **Nickname** for the External Account.

| Tefform             |             |                        | Enjoy exclusive savings every | day.                     |
|---------------------|-------------|------------------------|-------------------------------|--------------------------|
| FEDERAL             | CREDIT UNIC | Add Accou              | unt at another bank ×         | 100 L Member *           |
|                     |             |                        |                               |                          |
| 0                   | Settings    | Account Type           | Checking *                    |                          |
| DASHBOARD           | Profile Sec | Routing Number         | 082000109                     | Accounts                 |
|                     |             |                        | REGIONS BANK                  | Link an External Account |
| Accounts            |             | Account Number         | 0000000                       |                          |
| TRANSFERS           | Savings     | Confirm Account Number | 0000000                       | Reorder Accounts         |
| _                   | тмА<br>-00  | Commin Account Number  | 000000                        | Edit                     |
| BILL PAY            | )S<br>-00   | Nickname ?             |                               | Edit                     |
| <u>\$2</u>          |             |                        | Type in a nickname for the    | e External Account       |
| POINTS FOR<br>PERKS | OCK         |                        |                               | Edit                     |
|                     | c           |                        | Cancel                        | Reorder Accounts         |
| MORE                |             |                        |                               |                          |

**External Account Setup Step 12**: Verify all the information is correct then check the Save.

| Jefferson           | Financia <sup>1</sup> | Add Accou              | Enjoy exclusive savings every day<br>int at another bank ×     | Lucitation Member Y      |
|---------------------|-----------------------|------------------------|----------------------------------------------------------------|--------------------------|
|                     | Settings              | Account Type           | Checking v                                                     | Hall The Heip            |
|                     | Profile Sec           | Routing Number         | 082000109<br>REGIONS BANK                                      | Accounts                 |
| ACCOUNTS            | Savinge               | Account Number         | 0000000                                                        | Link an External Account |
| TRANSFERS           | -001                  | Confirm Account Number | 0000000                                                        | Edit                     |
| BILL PAY            | )<br>-00              | Nickname ?             | Other Account                                                  | Edit                     |
| POINTS FOR<br>PERKS | 000                   |                        | Cancel Save                                                    | Edit                     |
| ●●●<br>MORE         | ING                   | Click<br>verify all    | the <b>Save</b> button after you<br>the information is correct | Edit                     |

**External Account Setup Step 13**: **Read** the information on how to Confirm Your External Account then click the **OK**.

| J <u>efferso</u><br>Federal | n Financial   | Enjoy exclusive savings eve<br>Calification Calification and today                                              | ry day.<br>o shop A Member ~ |
|-----------------------------|---------------|----------------------------------------------------------------------------------------------------|------------------------------|
|                             |               | Confirm Your External Account                                                                                   |                              |
|                             | Settings      | As a security measure, you <b>cannot</b> transfer funds to or from this account<br>until it has been confirmed. | THE THE                      |
| DASHBOARD                   | Profile Secur | 1                                                                                                    | Accounts                     |
|                             |               | We will send two (2) deposit transactions to this account.                                                      |                              |
| ACCOUNTS                    |               | It may take up to three business days to appear in the transaction history.                                     | Link an External Account     |
| ¢                           | Savings       | (2)                                                                                                    | Reorder Accounts             |
| TRANSFERS                   | MAS -0001     | Go to <b>Settings</b> and click on the <b>Accounts</b> tab to confirm the external account.                     | Edit                         |
| BILL PAY                    | )s<br>-0000   | ок                                                                                                    | Edit                         |
|                             | 0000          | <b>READ</b> the dialog box<br>Click the <b>OK</b> button                                                        | Edit                         |
| PERKS                       |               |                                                                                                    |                              |
|                             |               |                                                                                                    | Reorder Accounts             |
| MORE                        | ING           | St Ugint Owner                                                                                                  | Edit                         |

External Account Setup Step 14: Once you have confirmed that the two deposits have been posted to your External Account, please Repeat Steps 1-3 (Drop down Arrow > Settings > Account Tab)

Note: The System takes up to **three business days** for the two deposits to post to your External Account

External Account Setup Step 15: Scroll to the bottom of the Account

tab to confirm your external account.

| Jefferso            | n Financial                    |                                               | ember v       |
|---------------------|--------------------------------|-----------------------------------------------|---------------|
| FEDERAL             | CREDIT UNION                   |                                               |               |
|                     | Settings                       |                                               | <b>?</b> Help |
| DASHBOARD           | Profile Security               | Themes Widgets Contact Notifications Accounts |               |
| ACCOUNTS            |                                | Scroll to the bottom of the Accounts tab      | l Account     |
| Ø                   | Savings                        | Reorder A                                     | ccounts       |
|                     | CHRISTMAS<br>Savings — 89-0001 | L Joint Owner                                 | Edit          |
| BILL PAY            | SAVINGS<br>Savings — 89-0000   | u Joint Owner                                 | Edit          |
| POINTS FOR<br>PERKS | SAVINGS<br>Savings — 15-0000   |                                               | Edit          |
| •••                 | Checking                       | Reorder A                                     | Accounts      |
| MORE                | MY CHECKING                    | Joint Owner                                   | Edit          |

#### External Account Setup Step 16: Click the Confirm button.

| PERKS |                                          |                                                             |                                   |
|-------|------------------------------------------|-------------------------------------------------------------|-----------------------------------|
|       | Checking                                 |                                                             | Reorder Accounts                  |
| MORE  | MY CHECKING<br>Checking — 89-0020        | 悲 Joint Owner                                               | Edit                              |
|       | CHECKING<br>Checking — 79-0020           | Shared Account                                              | Edit                              |
|       | Credit Card                              |                                                             |                                   |
|       | ANTHONY VISA<br>Credit Card — 15-0010    | Shared Account                                              | Edit                              |
|       | ACH Accounts                             |                                                             |                                   |
|       | Other Account<br>ACH Accounts — ****0000 | External PENDING Co                                         | nfirm Edit Delete                 |
|       |                                          | Click the <b>Confirm</b> button                             | 7                                 |
|       | Home   Mobile                            | Routing Number 265474109 Equal Housing Opportunity          | Federally<br>Insured by NCUA NCUA |
|       |                                          |                                                             |                                   |
|       |                                          | 2018 Jefferson Financial Credit Union. All Rights Reserved. |                                   |

#### External Account Setup Step 17: Type in the amount of both

deposits made to your external account.

| J <u>efferso</u><br>Federal |                                   |                                                                                  |                                                                                                    |                 | Q<br>Member Y  |
|-----------------------------|-----------------------------------|----------------------------------------------------------------------------------|----------------------------------------------------------------------------------------------------|-----------------|----------------|
|                             |                                   | Confirm Trial Dep                                                                | oosits                                                                                                    |                 |                |
| 0                           | Settings                          | As a security measure, w<br>account #00000000 at F<br>days for those transaction | ve sent two transactions of different amounts to<br>REGIONS BANK. It may take up to three business<br>ons to appear in your account. |                 | O Help         |
|                             | Profile Secur                     | We ask you to confirm th<br>owner of this REGIONS E                              | ne transaction amounts to ensure you're the<br>BANK account.                                                                         | Accounts        |                |
|                             |                                   | First Deposit *                                                                  |                                                                                                    | Link an Ext     | ternal Account |
|                             | Savings                           | Second Deposit *                                                                 |                                                                                                    | Reo             | rder Accounts  |
|                             | CHRISTMAS<br>Savings — 89-0001    |                                                                                  | Cancel Confirm                                                                                                    |                 | Edit           |
|                             | CARL SAVINGS<br>Savings — 89-0000 |                                                                                  | L Joint Owner                                                                                                    |                 | Edit           |
|                             |                                   |                                                                                  |                                                                                                    |                 | Edit           |
|                             |                                   |                                                                                  |                                                                                                    |                 | rder Accounts  |
|                             |                                   |                                                                                  | L Joint Owner                                                                                                    | Adobe Captivate | Edit           |

**External Account Setup Step 18**: Click the **Confirm** button to finalize the setup of your external account.

| J <u>efferso</u><br>federal |               | Enjoy exclusive savings et Citak to starts aving today!                                                                                                    | very day.<br>to shop     |
|-----------------------------|---------------|----------------------------------------------------------------------------------------------------|--------------------------|
|                             |               | Confirm Trial Deposits                                                                                                    |                          |
| 0                           | Settings      | As a security measure, we sent two transactions of different amounts to<br>account #00000000 at REGIONS BANK. It may take up to three busines<br>days for those transactions to appear in your account. | s                        |
|                             | Profile Secur | We ask you to confirm the transaction amounts to ensure you're the owner of this REGIONS BANK account.                                                                                                  | Accounts                 |
|                             |               | First Deposit •                                                                                                    | Link an External Account |
|                             | Savings       | Second Deposit •                                                                                                    | Reorder Accounts         |
|                             | MAS -0001     | Cancel                                                                                                    | Edit                     |
|                             |               | Link Towner                                                                                                    |                          |
|                             |               |                                                                                                    |                          |
|                             |               |                                                                                                    |                          |
| MORE                        | ING           | Joint Owner                                                                                                    | Edit                     |

To make your first external transfer proceed to the transfer tab in the left navigation bar

For help making a transfer visit our Quick/Classic Transfer Guide

If you any additional assistance with your account, please contact us at **800.259.2471**.